# 1. TAF Search 学術情報の検索

・TAF Searchで学術情報を検索

TAF Searchの便利な機能

#### 2024年度 情報ライブラリー

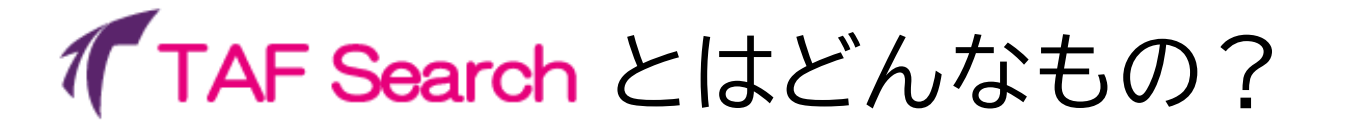

## 学術情報を探すためのツール

- ・天理大学の所蔵している資料(本や雑誌)
- ・天理大学が契約している有料データベース
- ・無料の学術情報データベース

から、信頼性の高い情報を検索できる

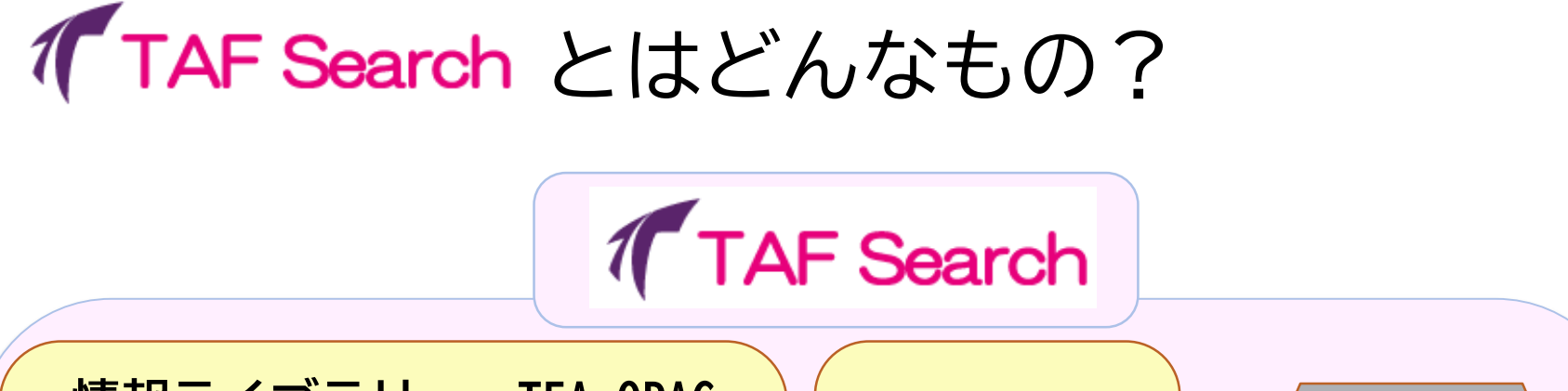

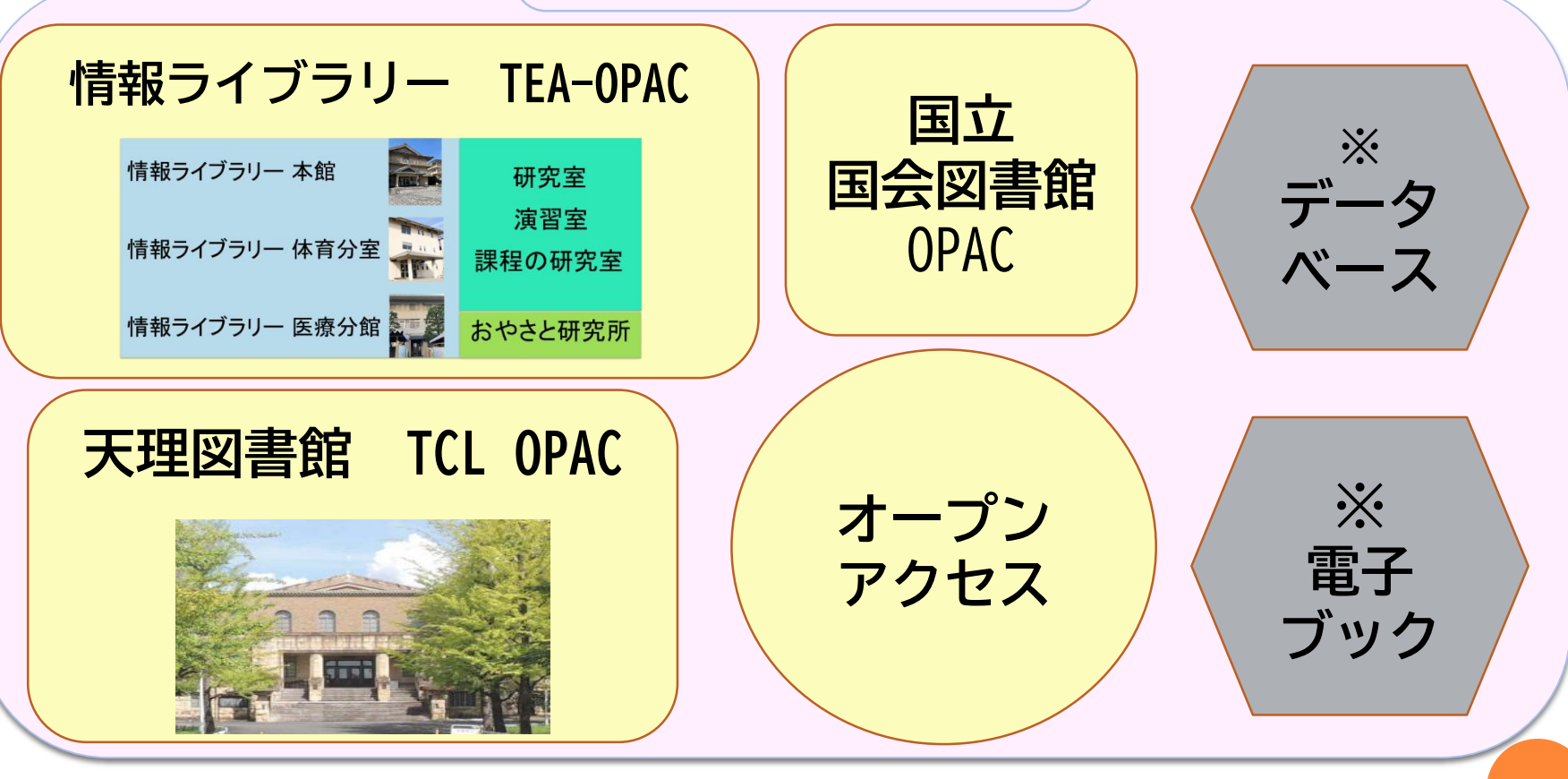

※データベースと電子ブックは学外からの利用不可

## TAF Search (,

## 学術情報を検索

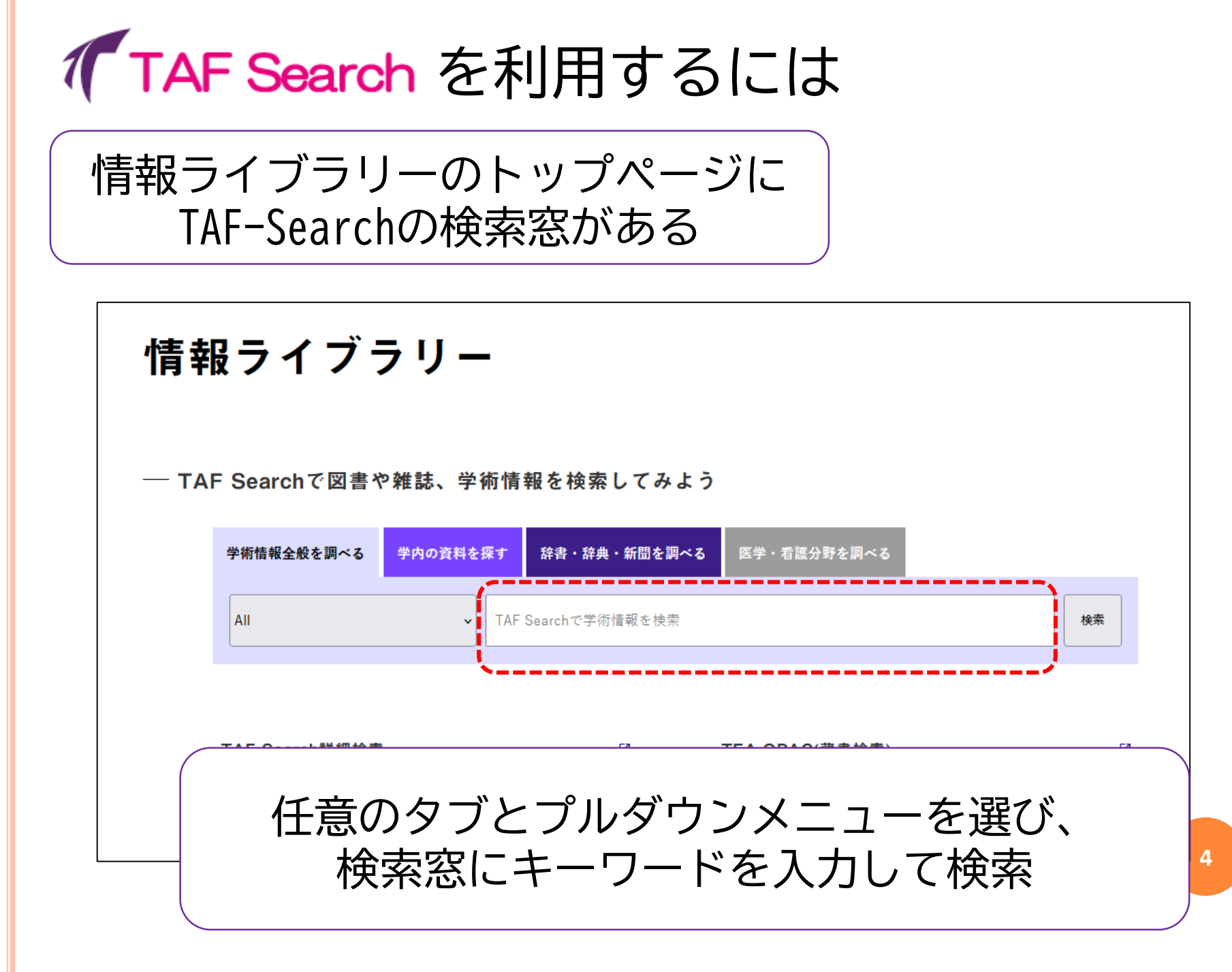

### **TAF Search** 詳細検索画面

#### TAF Searchの簡易検索画面でもプルダウンメニューを利用可能

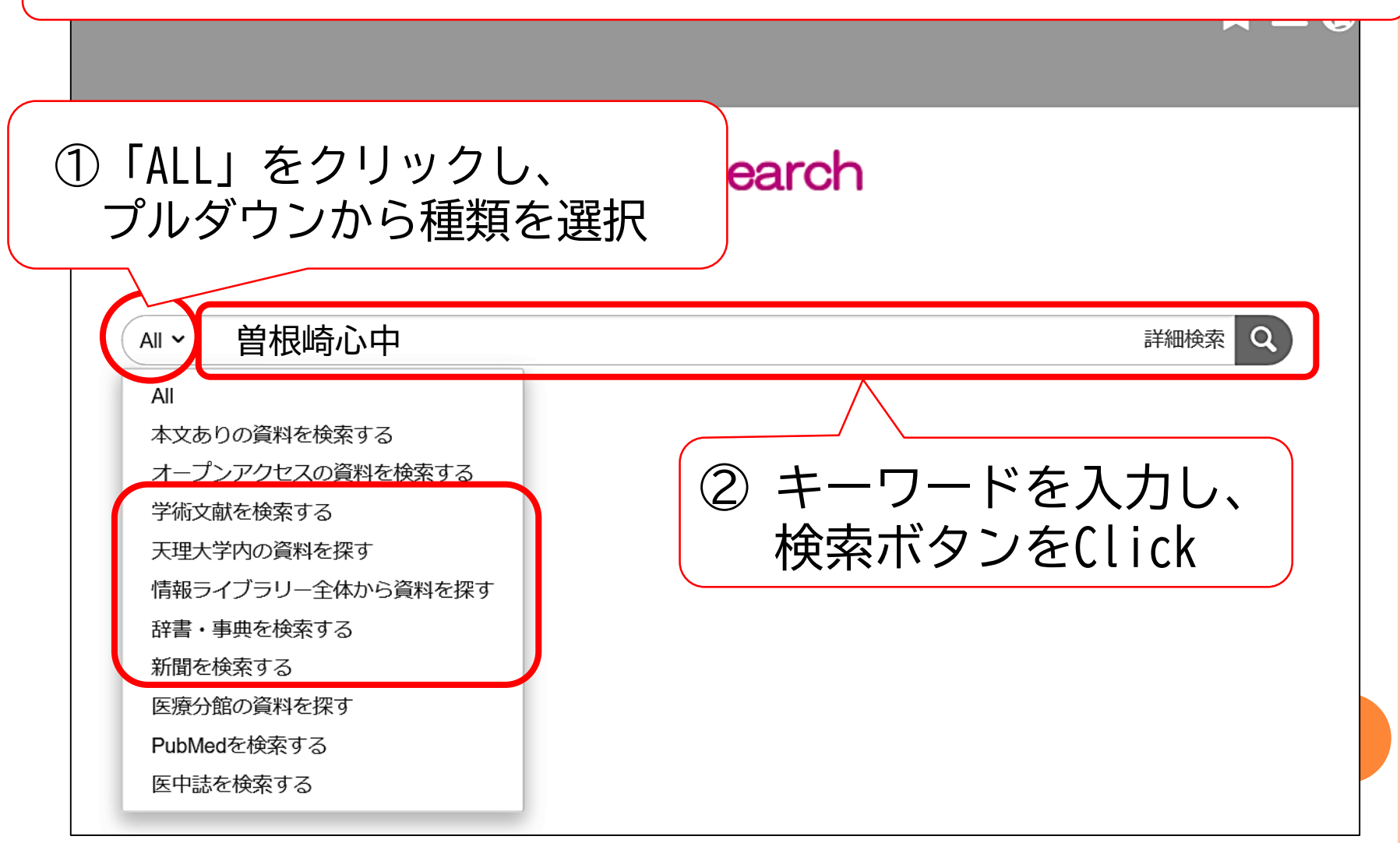

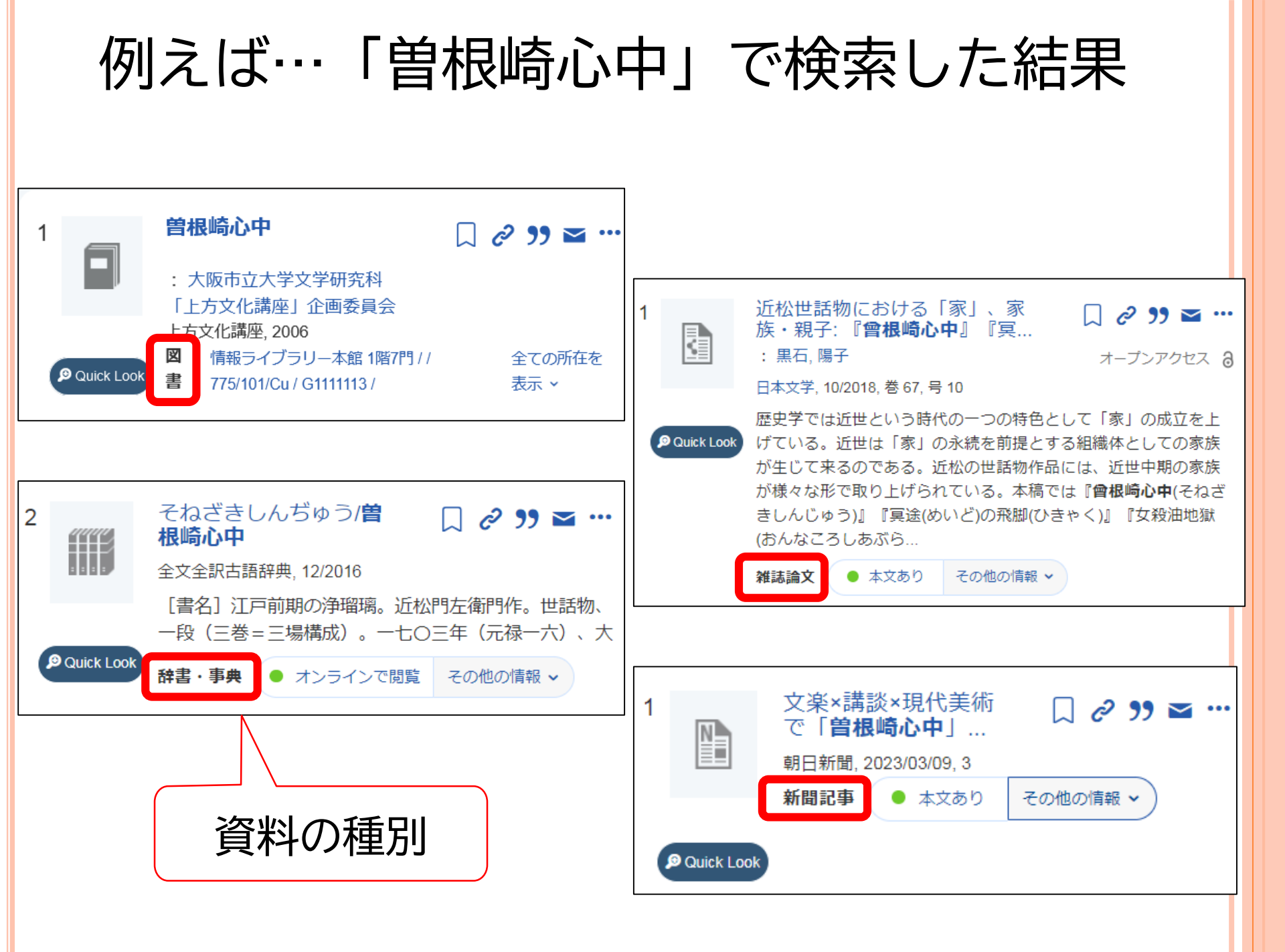

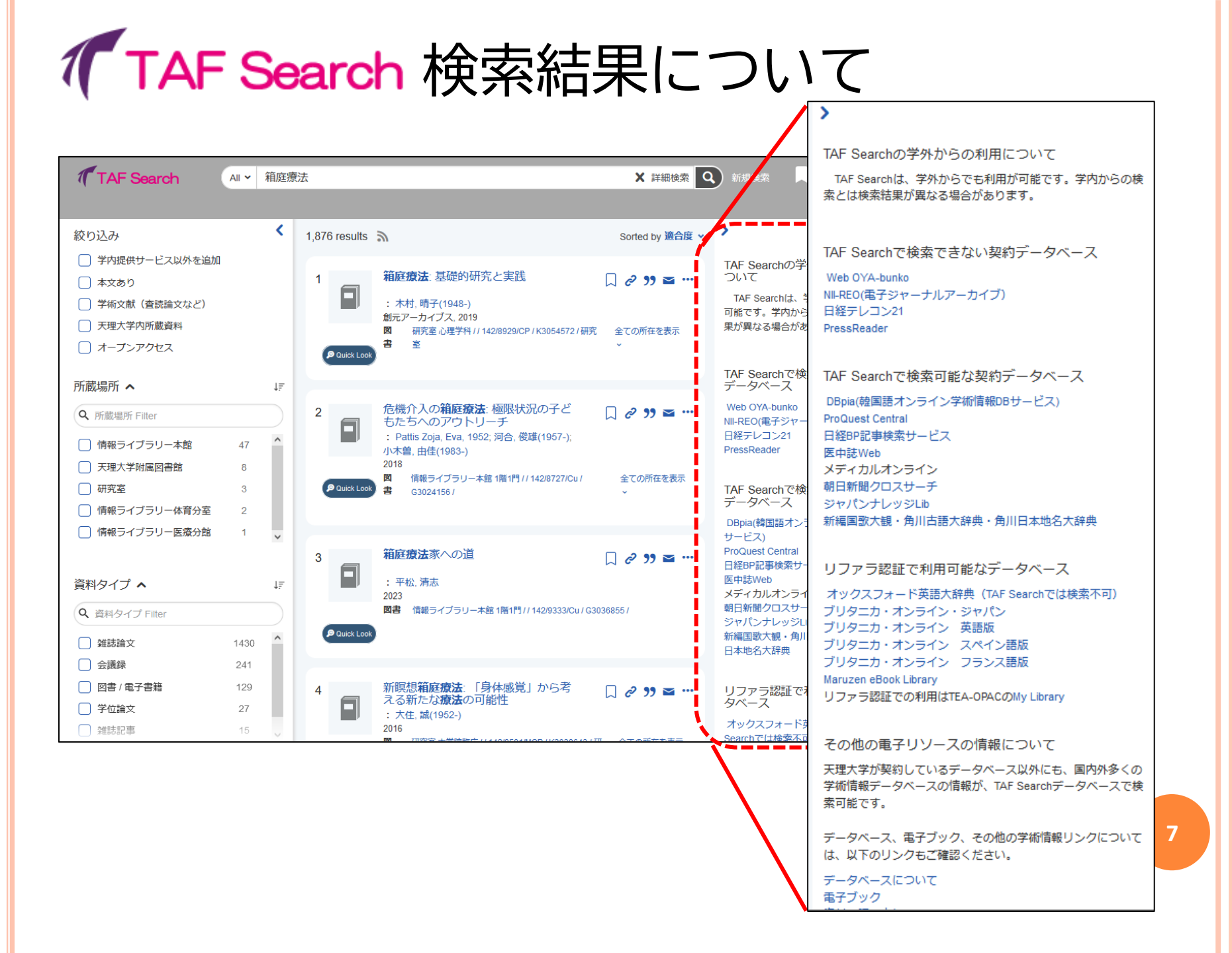

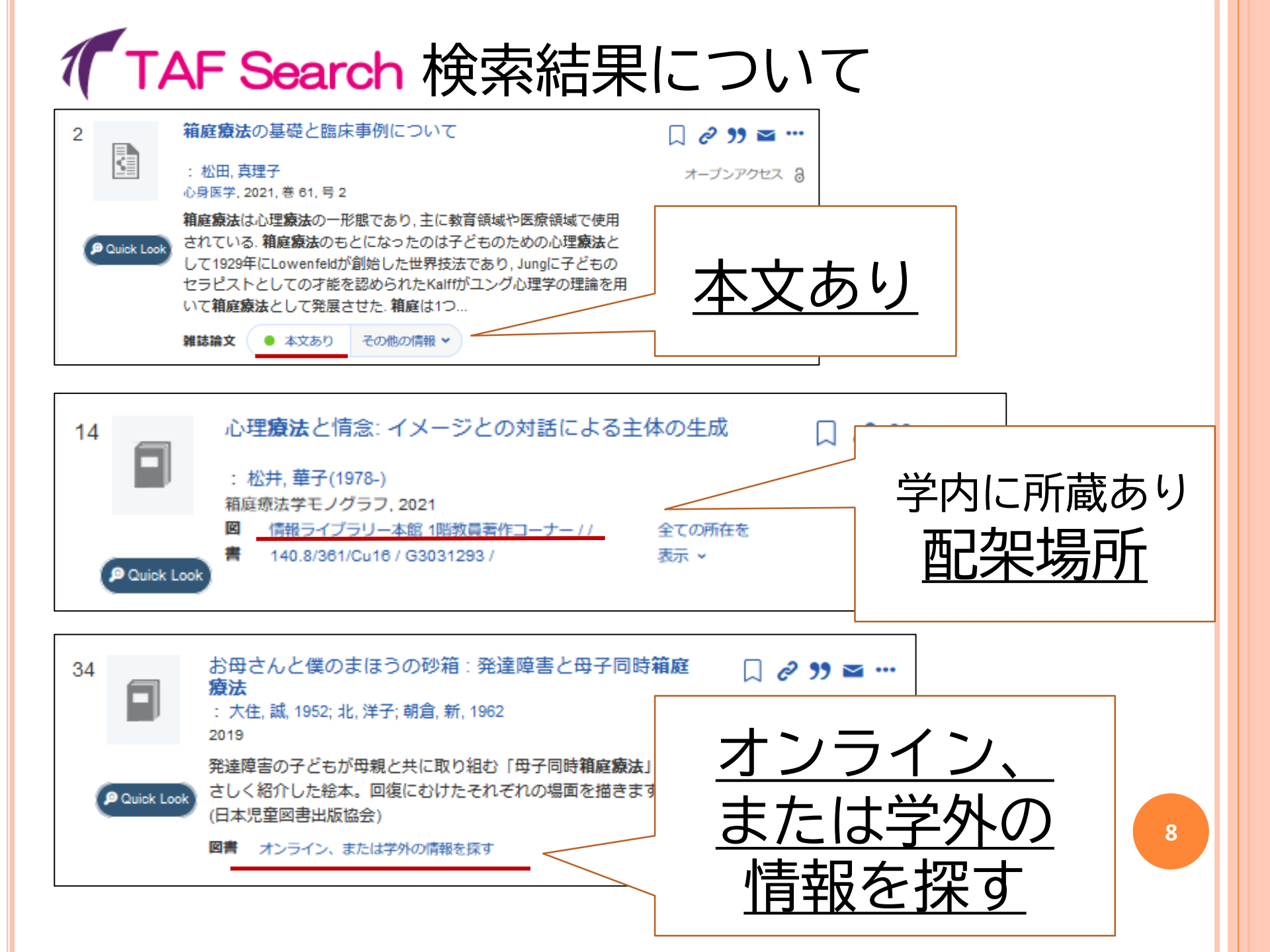

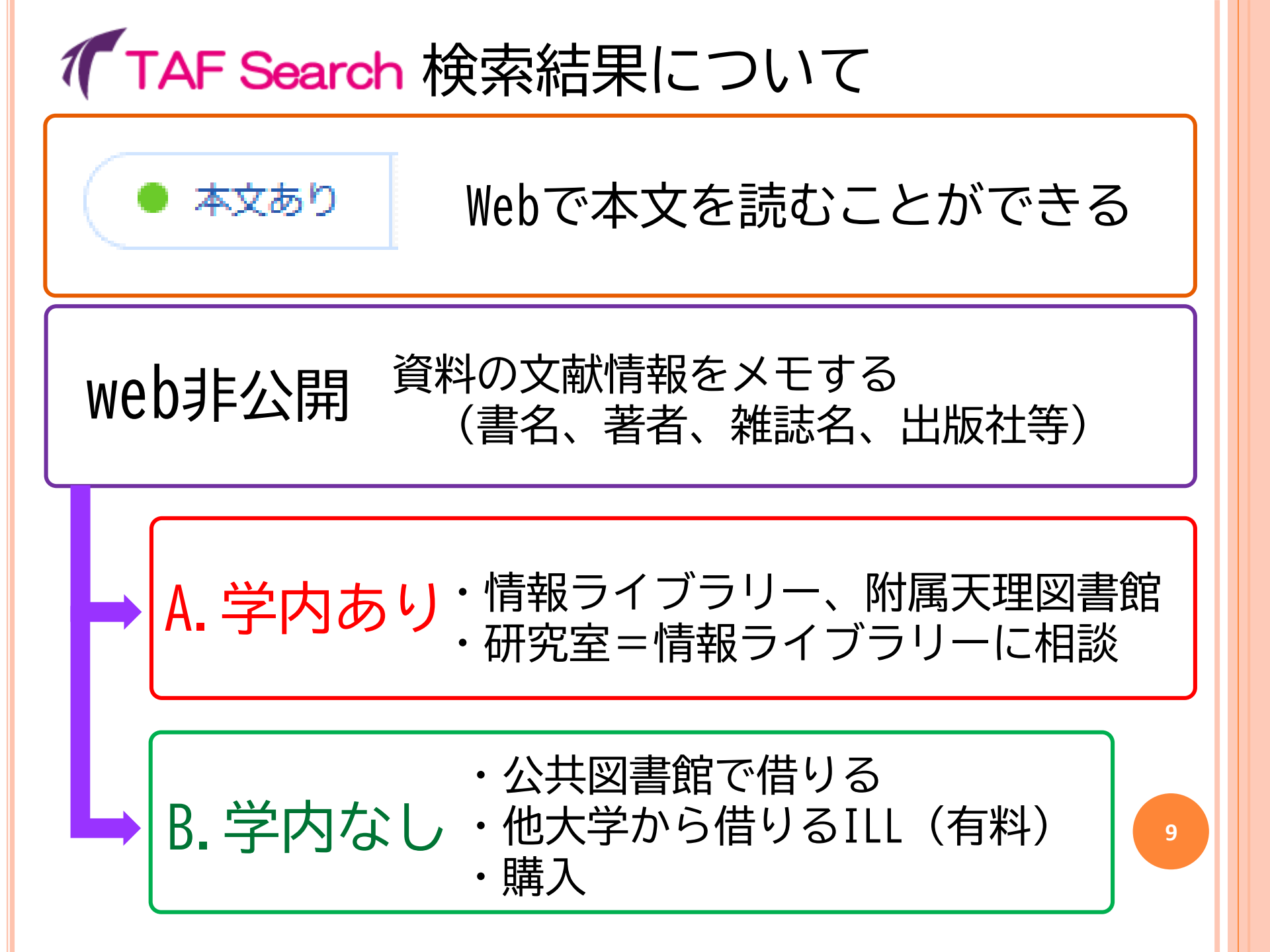

### **TAF Search** 検索結果について

### リンクリゾルバが開く場合 その1

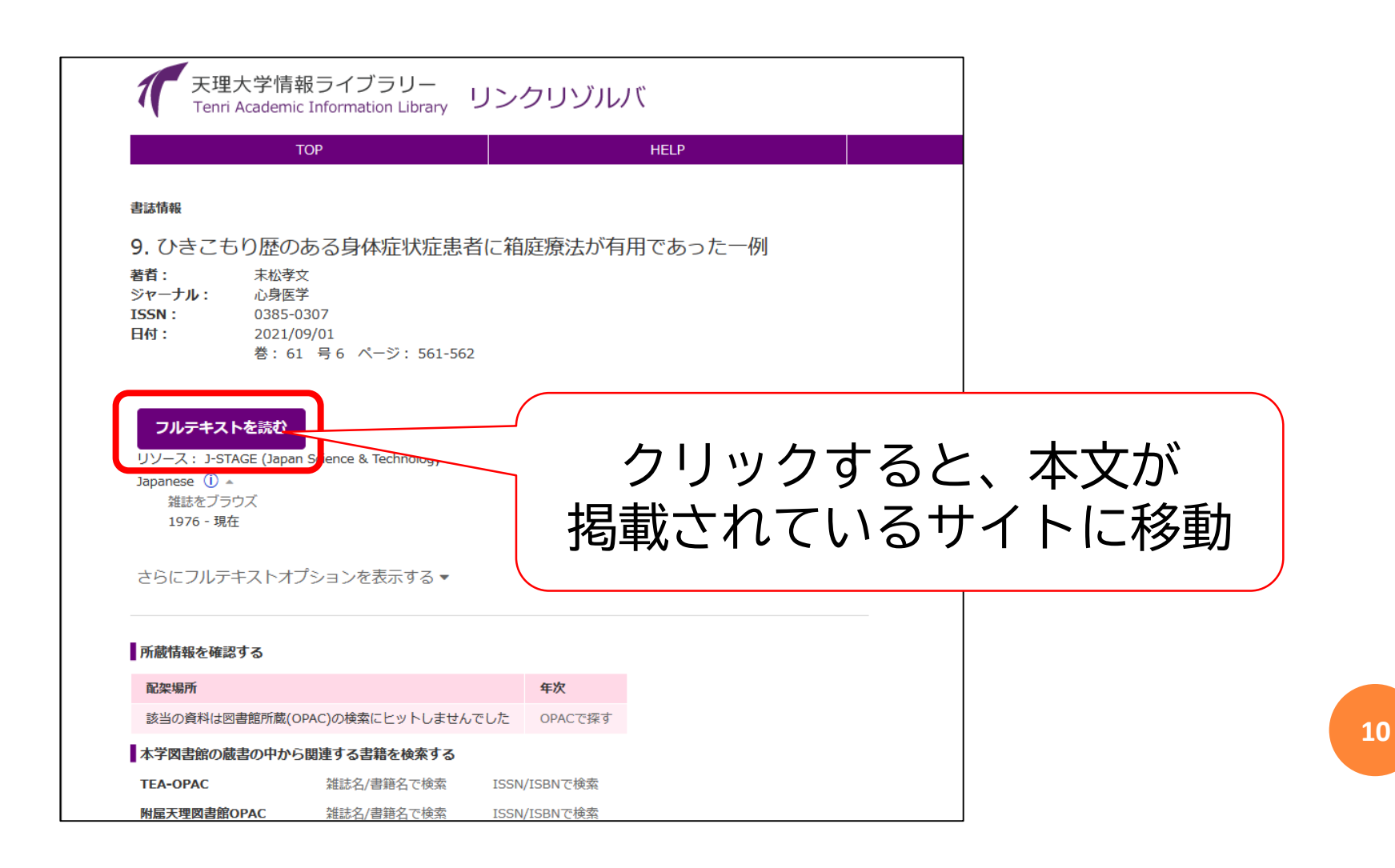

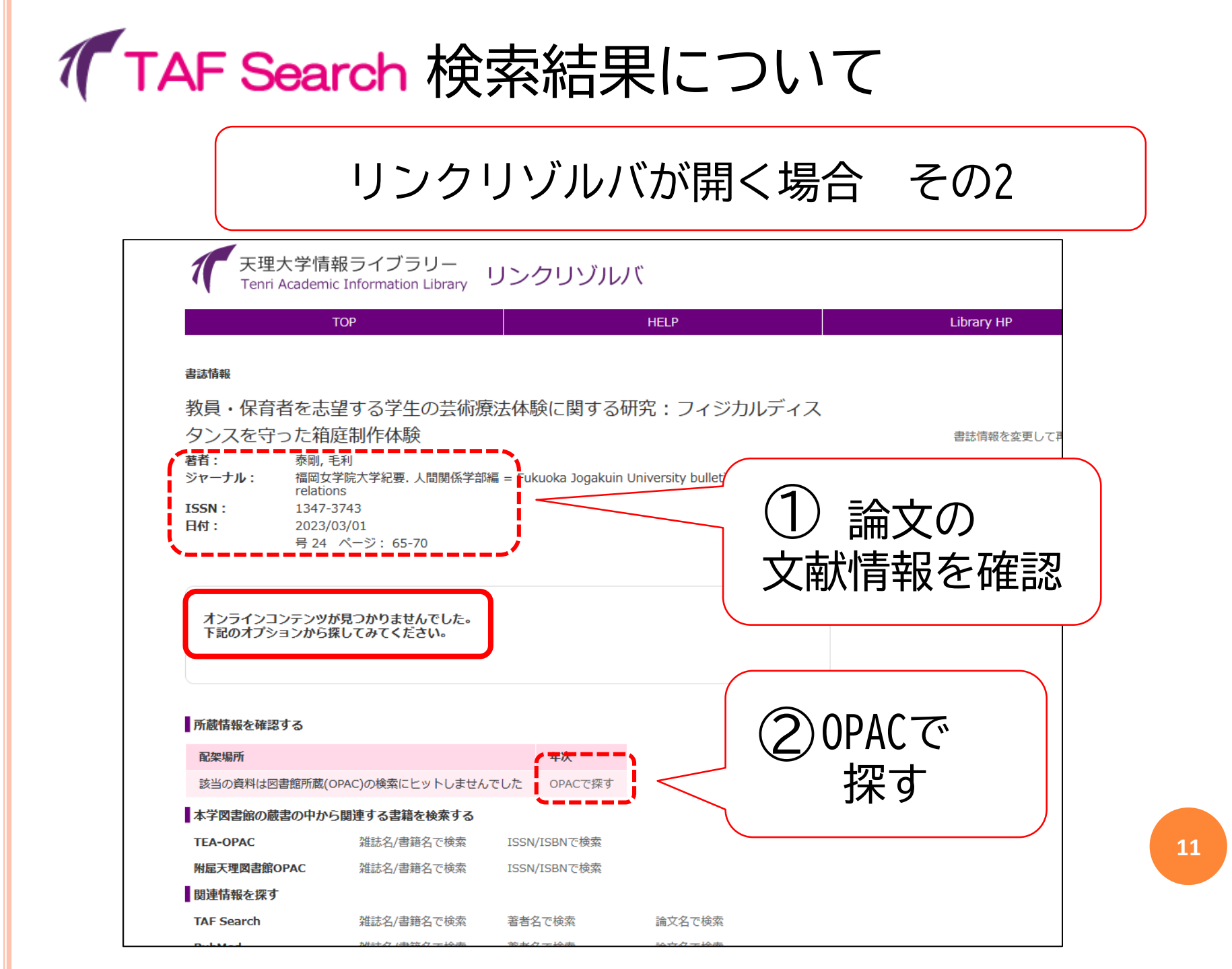

#### **「TAF Search** 検索結果について A&I Detail pageが開く場合 (Abstract & Index, 抄録と書誌の詳細ページ) く検索結果へ戻る [芸術療法の今]箱庭療法を"わかる"ということ & リンクリゾルバ(ILL依頼等はこちらから) : 前川/美行 ▲このオンライン資料へのアクセス権がありません ☑ Eメール Journal Article オンライン、または学外の情報を探す 日 保存 < Share さらなる詳細 タイトル [芸術療法の今]箱庭療法を"わかる"ということ リンクリゾルバ(ILL依頼等はこちらから) 出版名 心と社会 巻 をクリック 54 뮥 3 本文言語 日本語 出版社

公財 日本精神衛生会

出版年

09/2023

## TAF Search の、

## 便利な機能

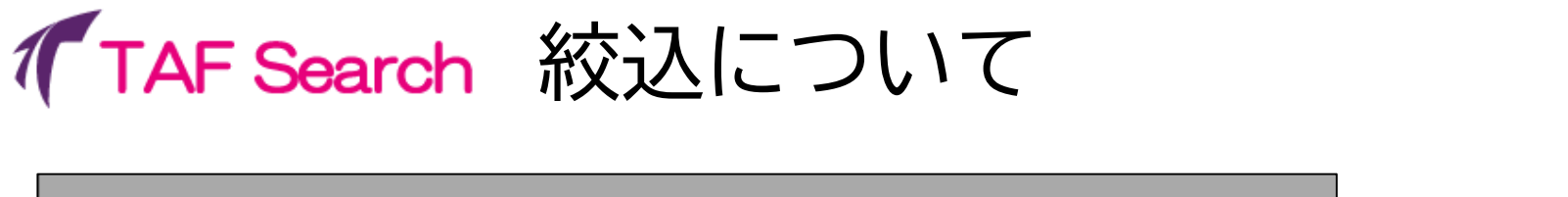

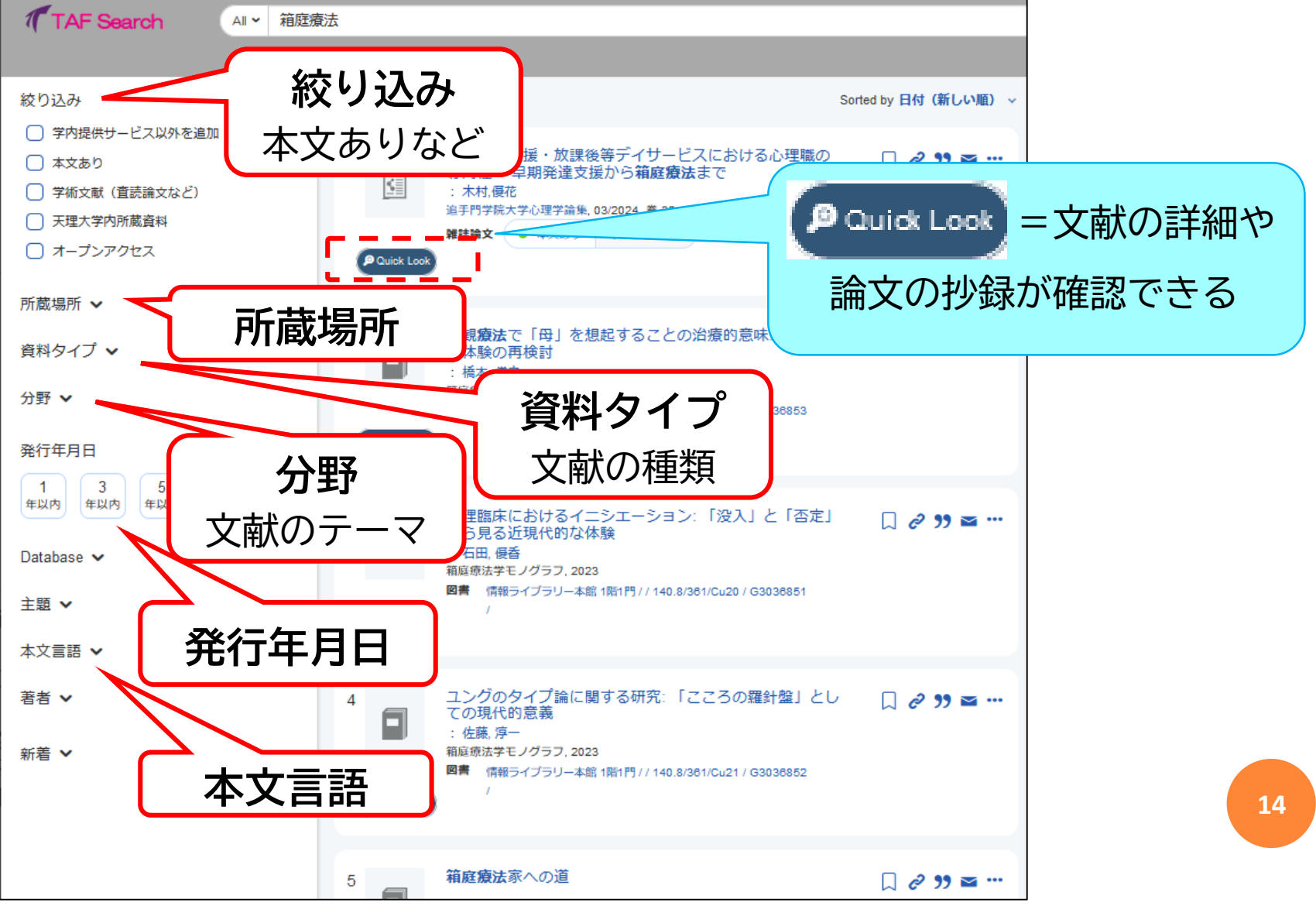

オンラインで本文が読める文献に絞り込む

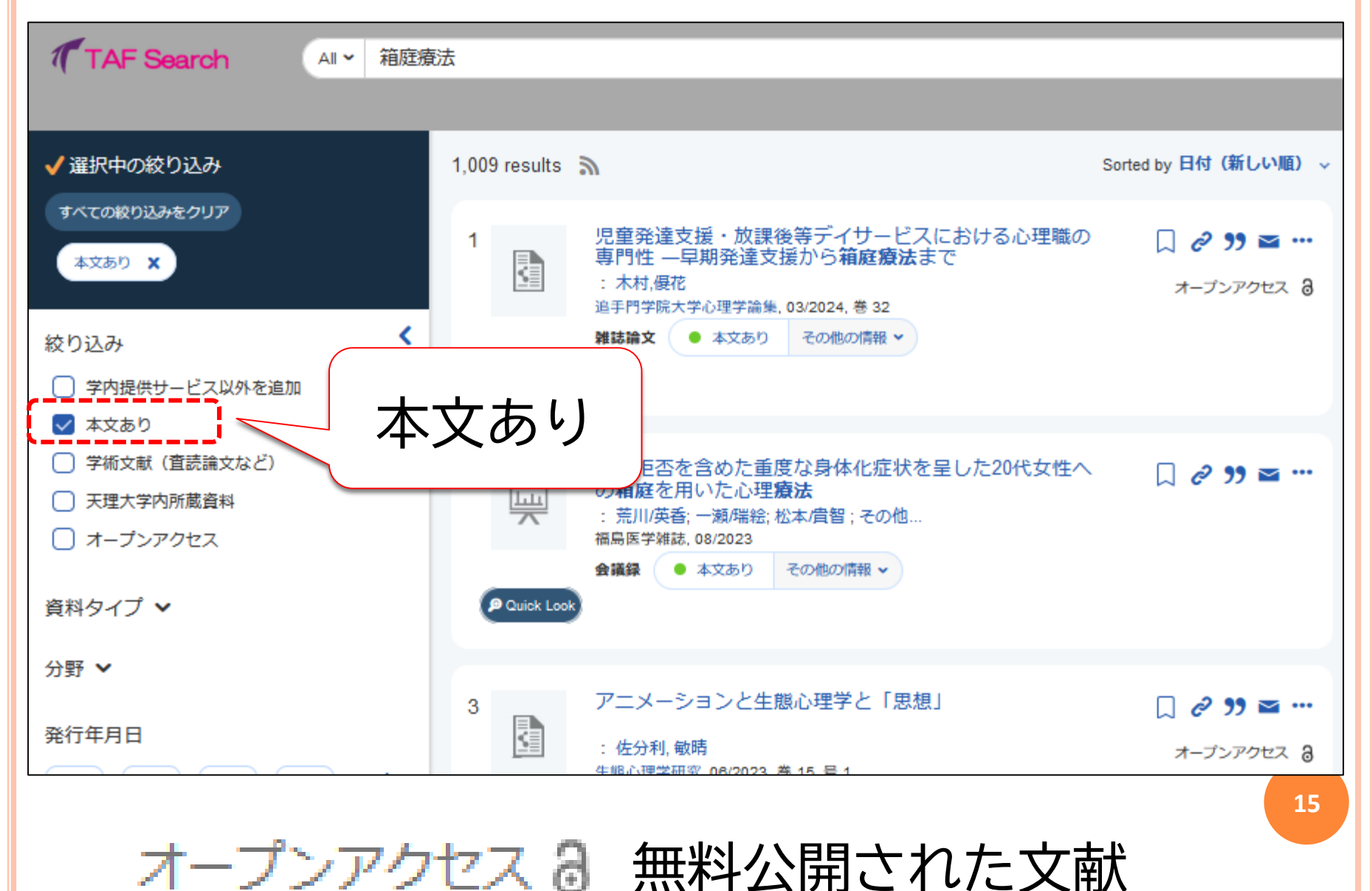

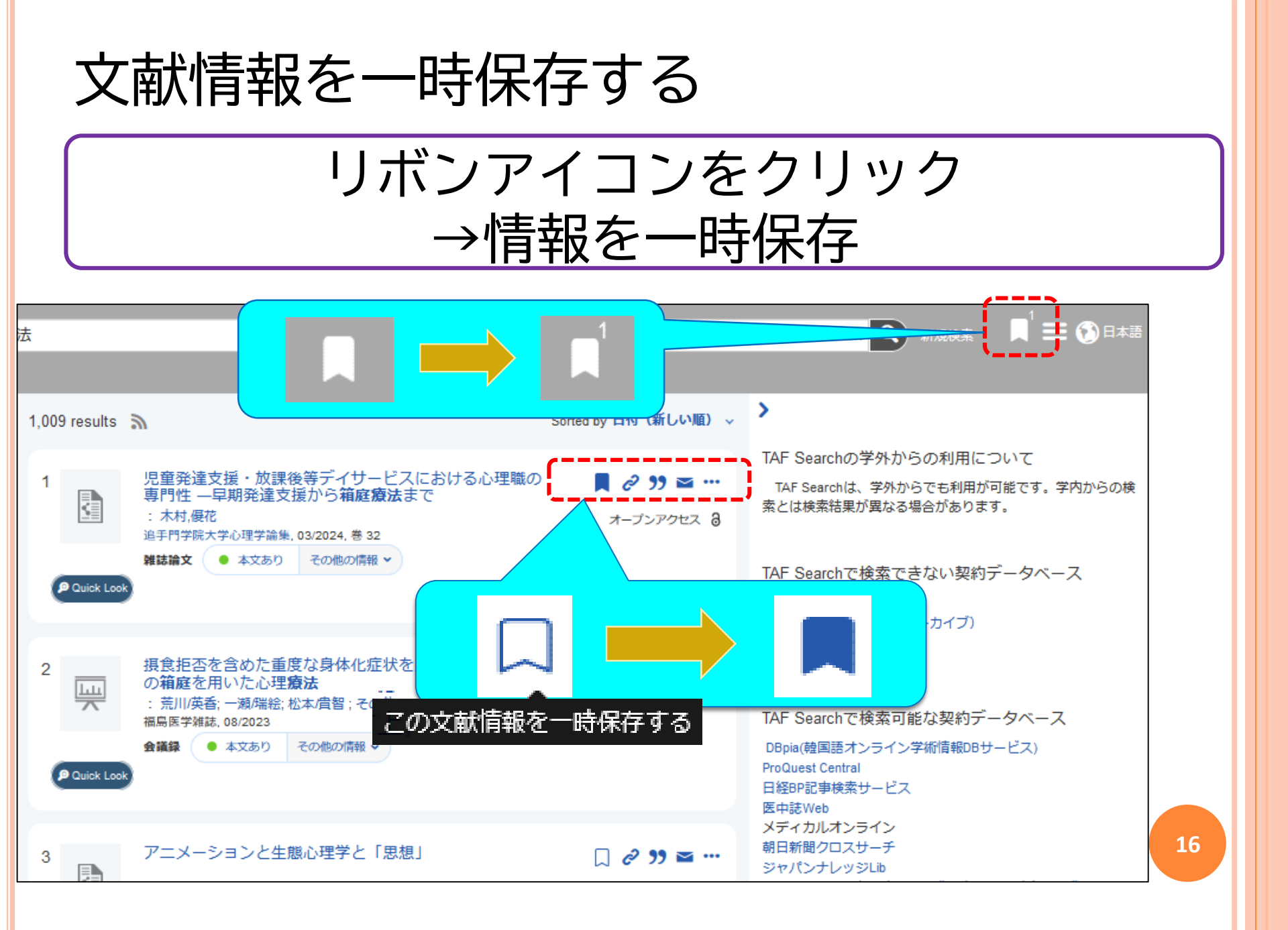

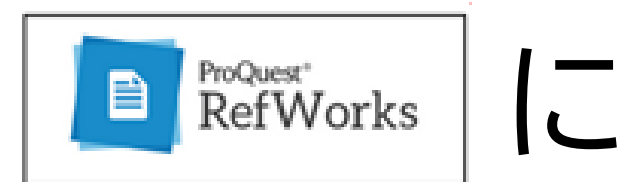

## 検索結果を保存

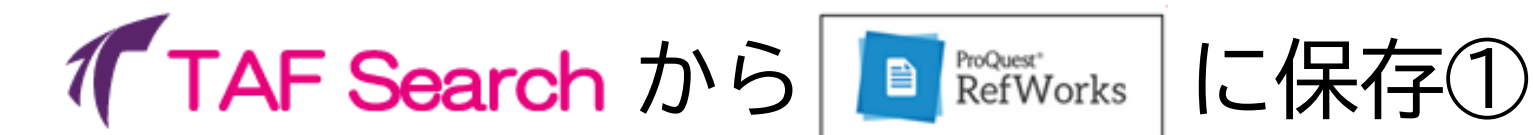

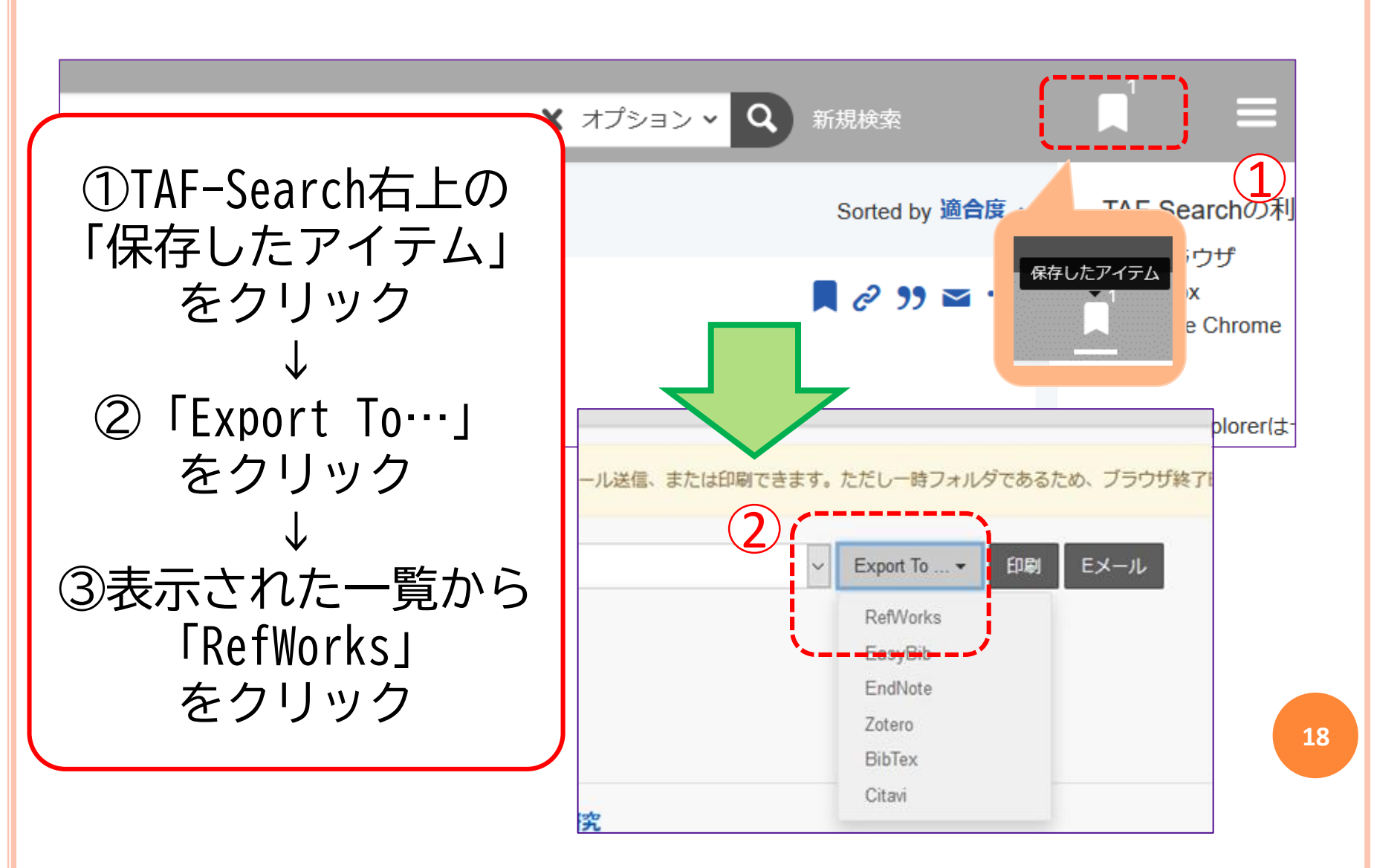

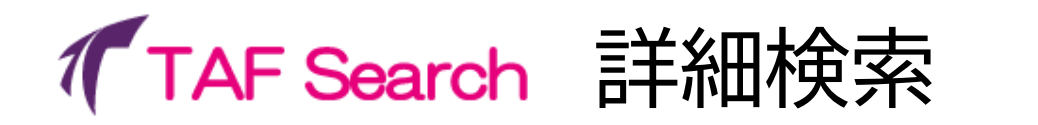

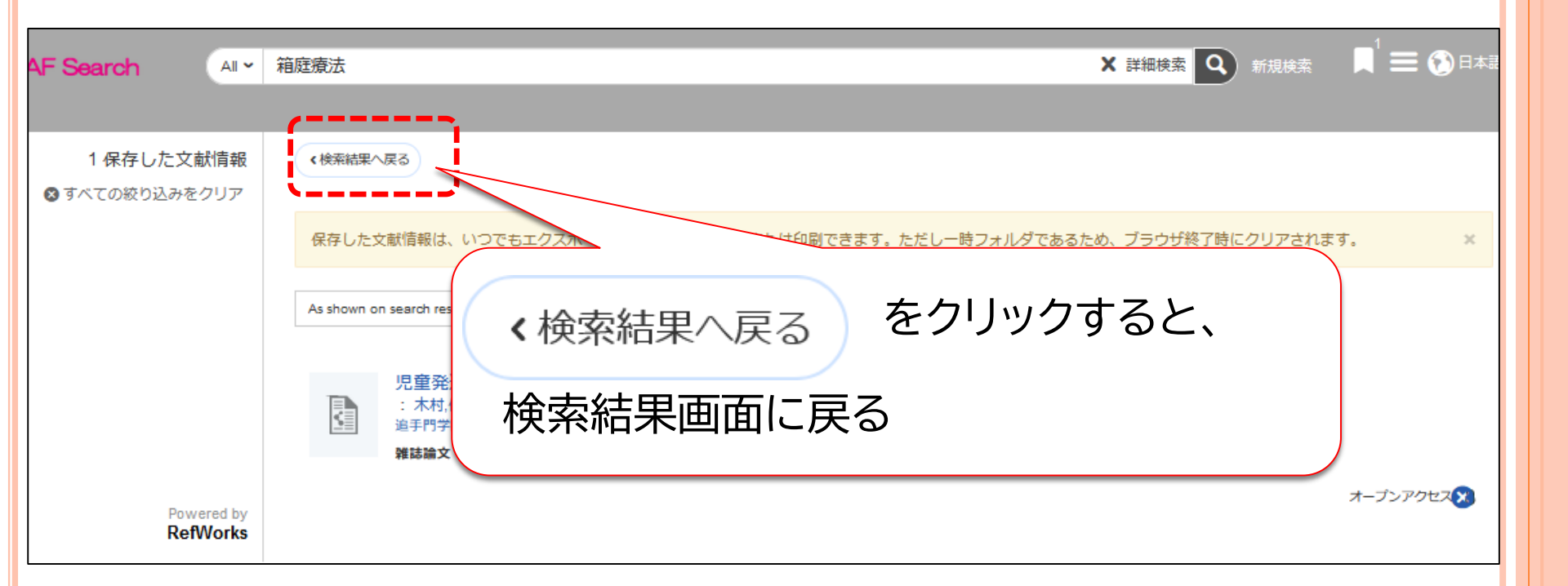

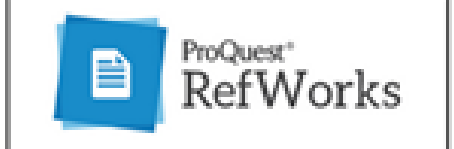

### 文献情報を保存する

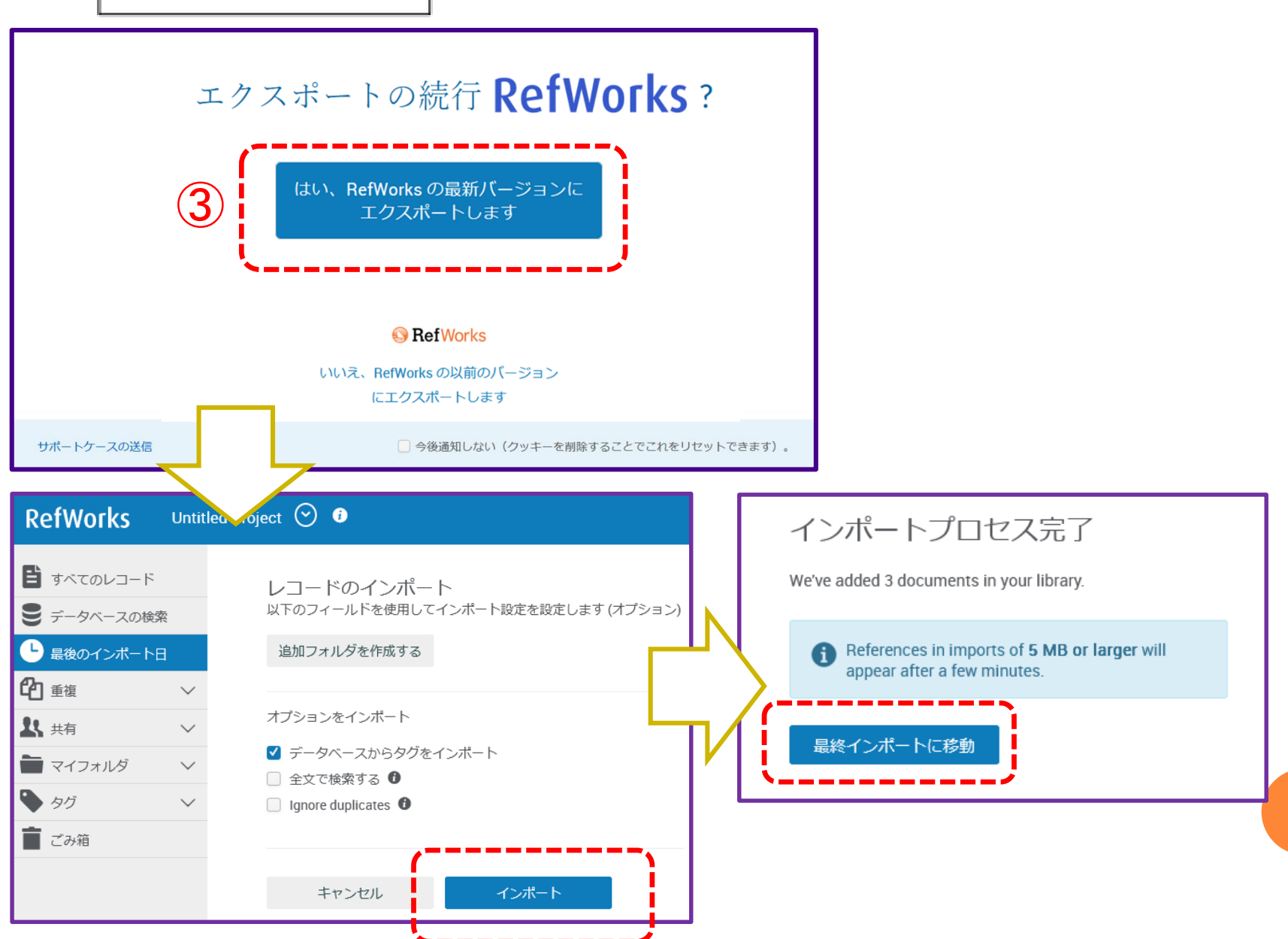

20

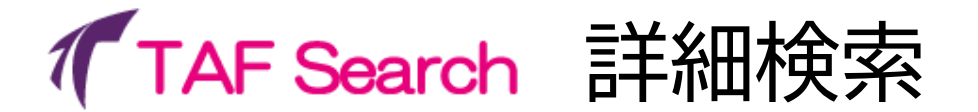

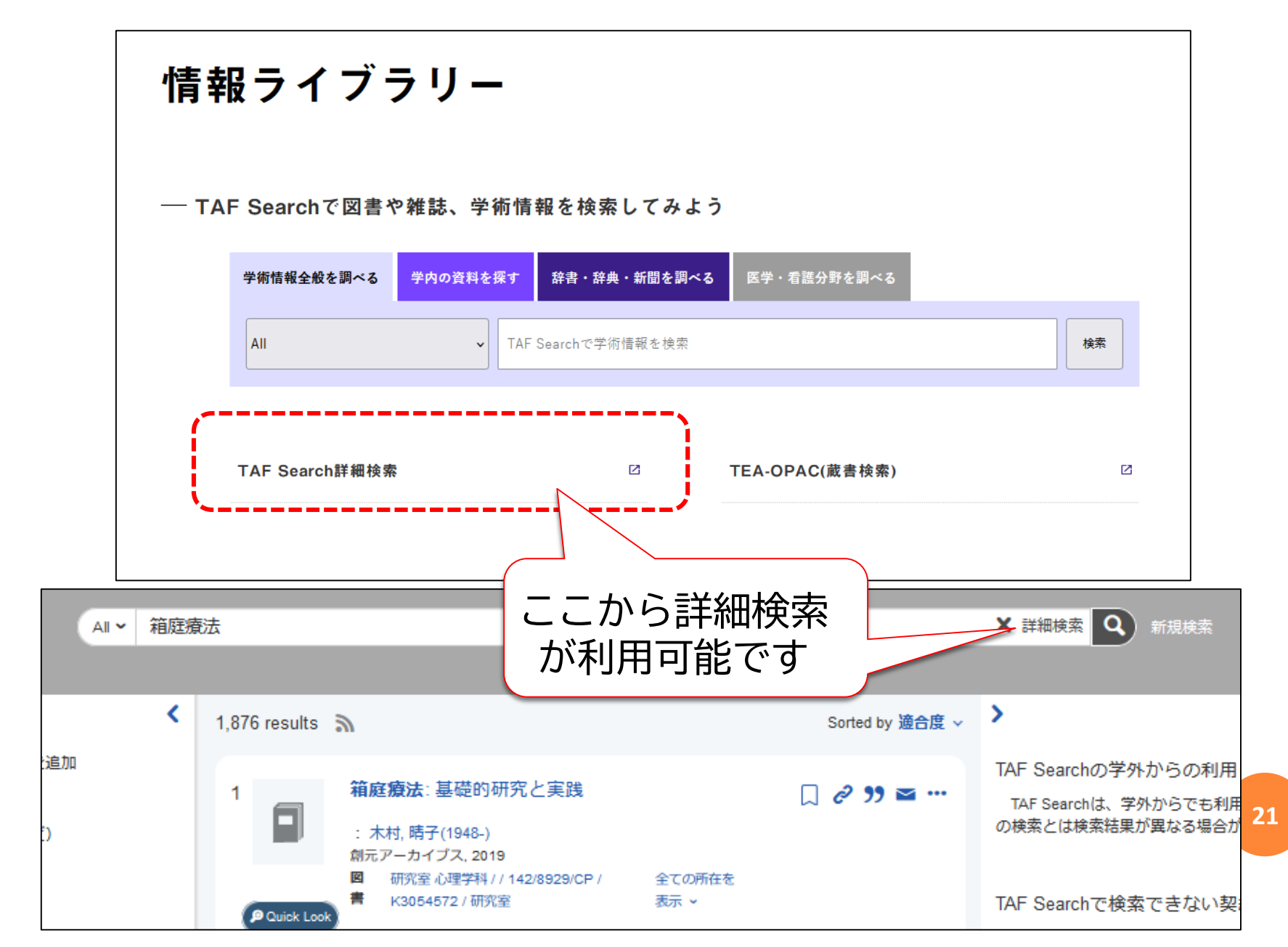

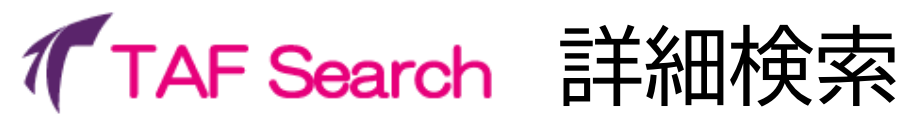

| Search Options すべての絞り込みを                                                                                                    | 2017                                                                                                    |                                                                                                    |                     |
|----------------------------------------------------------------------------------------------------|----------------------------------------------------------------------------------------------------|----------------------------------------------------------------------------------------------------|---------------------|
| Collections to search for                                                                                                    | Ē                                                                                                    | 洋細検索では、様々<br>組み合わせて検索                                                                                                    | マな条件を<br>ができる       |
| 洋細検索                                                                                                    |                                                                                                    |                                                                                                    |                     |
| すべてのフィ・~ 箱庭療法                                                                                                    |                                                                                                    |                                                                                                    |                     |
| AND ~ すべてのフィ・~                                                                                                    |                                                                                                    |                                                                                                    | Ð                   |
|                                                                                                    |                                                                                                    |                                                                                                    |                     |
| ě行年月日                                                                                                    |                                                                                                    |                                                                                                    |                     |
| 発行年月日<br>1 3 5 10<br>年以内 年以内 年以内 <sup>y</sup>                                                                                                    | r/mm/dd □ → 2024/04/12 □                                                                                         | קטיפ                                                                                                    |                     |
| そ行年月日 1 3 5 10 年以内 年以内 年以内 ダリンみ                                                                                                    | r/mm/dd □ → 2024/04/12 □<br>資料タイプ                                                                                | クリア<br>↓〒 分野                                                                                                    | Ų≓                  |
| 発行年月日<br>1 3 5 10<br><sup>年以内</sup><br><sup>年以内</sup><br><sup>年以内</sup><br><sup>女</sup>                                                                                                    | r/mm/dd □ → 2024/04/12 □<br>資料タイプ<br>Q 資料タイプ Fitter                                                              | クリア<br>↓デ 分野<br>Q 分野 Filter                                                                                                    | ↓ <del>.</del>      |
| <ul> <li></li></ul>                                                                                                    | r/mm/dd □ → 2024/04/12 □<br>資料タイプ<br>Q 資料タイプ Filter<br>マ すべて                                                     | クリア<br>↓デ 分野<br>Q、分野 Filter<br>▲ マ すべて                                                                                                    | ↓ <b>.</b><br>^     |
| <ul> <li>発行年月日</li> <li>1 3 5 10<br/>年以内 年以内 年以内 (年以内)</li> <li>文 5 10<br/>年以内 (年以内)</li> <li>文 5 10<br/>(年以内)</li> <li>(平 (1))</li> <li>(平 (1))</li> <li>(1)</li> <li>(1)&lt;</li></ul> | r/mm/dd □ → 2024/04/12 □<br>資料タイプ<br>Q 資料タイプ Filter<br>I AV資料                                                    | クリア<br>↓デ 分野<br>Q 分野 Filter<br>▲ マ すべて<br>□ english and american liter                                                                                                    | ↓.≓<br>atures       |
| <ul> <li>A</li> <li>A</li> <li>T</li> <li>T</li></ul>                                                                                                 | r/mm/dd □ → 2024/04/12 □<br>資料タイプ<br>Q 資料タイプ Filter<br>✓ すべて<br>□ AV資料<br>□ プレゼンテーション                            | クリア<br>↓〒 分野<br>Q 分野 Filter<br>▲ マすべて<br>● english and american liter<br>● sciences (general)                                                                                             | ↓≓<br>atures        |
| <ul> <li>発行年月日</li> <li>1 3 5 10<br/>年以内 年以内 年以内 年以内 ダ</li> <li>交り込み</li> <li>本文あり</li> <li>学術文献(査読論文など)</li> <li>天理大学内所蔵資料</li> <li>オープンアクセス</li> </ul>                                                                                                    | r/mm/dd □ → 2024/04/12 □<br>資料タイプ<br>Q 資料タイプ Filter<br>✓ すべて<br>□ AV資料<br>□ プレゼンテーション<br>□ レポート                  | クリア<br>↓デ 分野<br>Q 分野 Filter<br>▲ マ すべて<br>■ english and american liter<br>■ sciences (general)<br>■ social sciences (general)                                                             | ↓.=<br>atures       |
| <ul> <li>発行年月日</li> <li>1 3 5 10<br/>年以内 年以内 年以内 年以内 y</li> <li>次り込み</li> <li>本文あり</li> <li>学術文献 (査読論文など)</li> <li>天理大学内所蔵資料</li> <li>オープンアクセス</li> </ul>                                                                                                    | r/mm/dd □ → 2024/04/12 □<br>資料タイプ<br>Q 資料タイプ Filter<br>✓ すべて<br>□ AV資料<br>□ プレゼンテーション<br>□ レポート<br>□ 会議録         | クリア<br>↓〒 分野<br>Q 分野 Filter<br>▲ すべて<br>■ english and american liter<br>■ sciences (general)<br>■ social sciences (general)<br>■ コンピューターサイエン                                              | J.F.<br>atures<br>ス |
| <ul> <li>発行年月日</li> <li>1 3 5 10<br/>年以内 年以内 年以内 y</li> <li>交り込み</li> <li>本文あり</li> <li>学術文献(査読論文など)</li> <li>天理大学内所蔵資料</li> <li>オープンアクセス</li> </ul>                                                                                                    | r/mm/dd □ → 2024/04/12 □<br>資料タイプ<br>Q 資料タイプ Filter<br>✓ すべて<br>AV資料<br>□ プレゼンテーション<br>□ レポート<br>□ 会議録<br>□ 学位論文 | クリア<br>↓〒 分野<br>Q 分野 Filter<br>Q 分野 Filter<br>Q 分野 Filter<br>Q 分野 Filter<br>Q 分野 Filter<br>Q うびて<br>I english and american liter<br>I sciences (general)<br>I コンピューターサイエン<br>I ジャーナリズム、通信 | J.F.<br>atures<br>ス |
| 発行年月日<br>1 3 5 10<br>年以内 年以内 年以内 y<br>次<br>次<br>り込み<br>○ 本文あり<br>○ 学術文献 (査読論文など)<br>○ 天理大学内所蔵資料<br>○ オープンアクセス                                                                                                    | r/mm/dd                                                                                                    | クリア<br>↓F 分野<br>Q 分野 Filter<br>▲ すべて<br>● english and american liter<br>● sciences (general)<br>■ social sciences (general)<br>■ コンピューターサイエン<br>■ ジャーナリズム、通信<br>■ ダンス                     | J.F<br>atures<br>ス  |

Q、検索

22

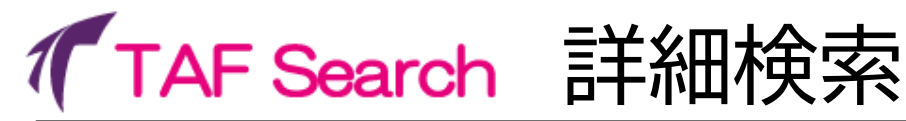

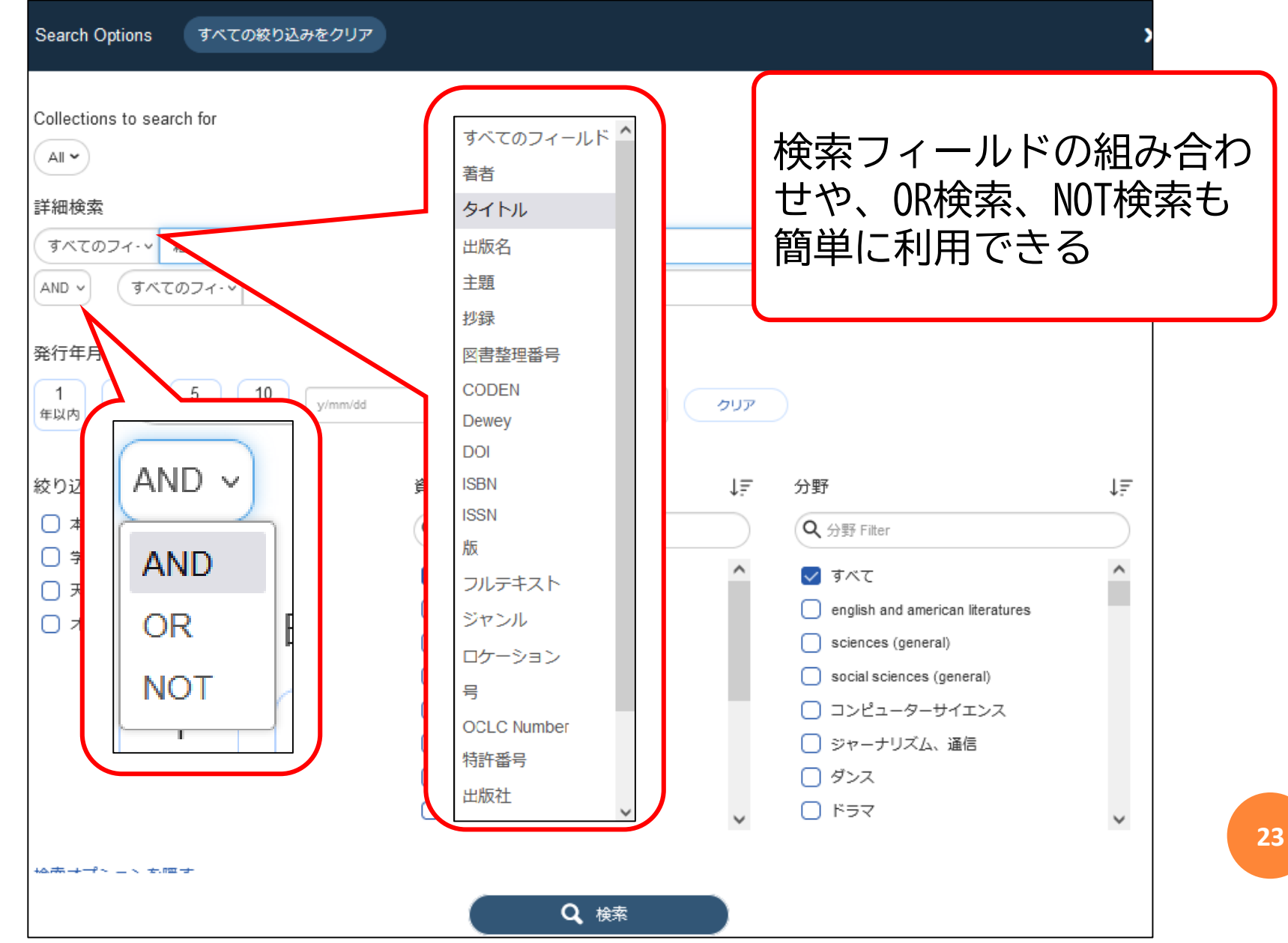

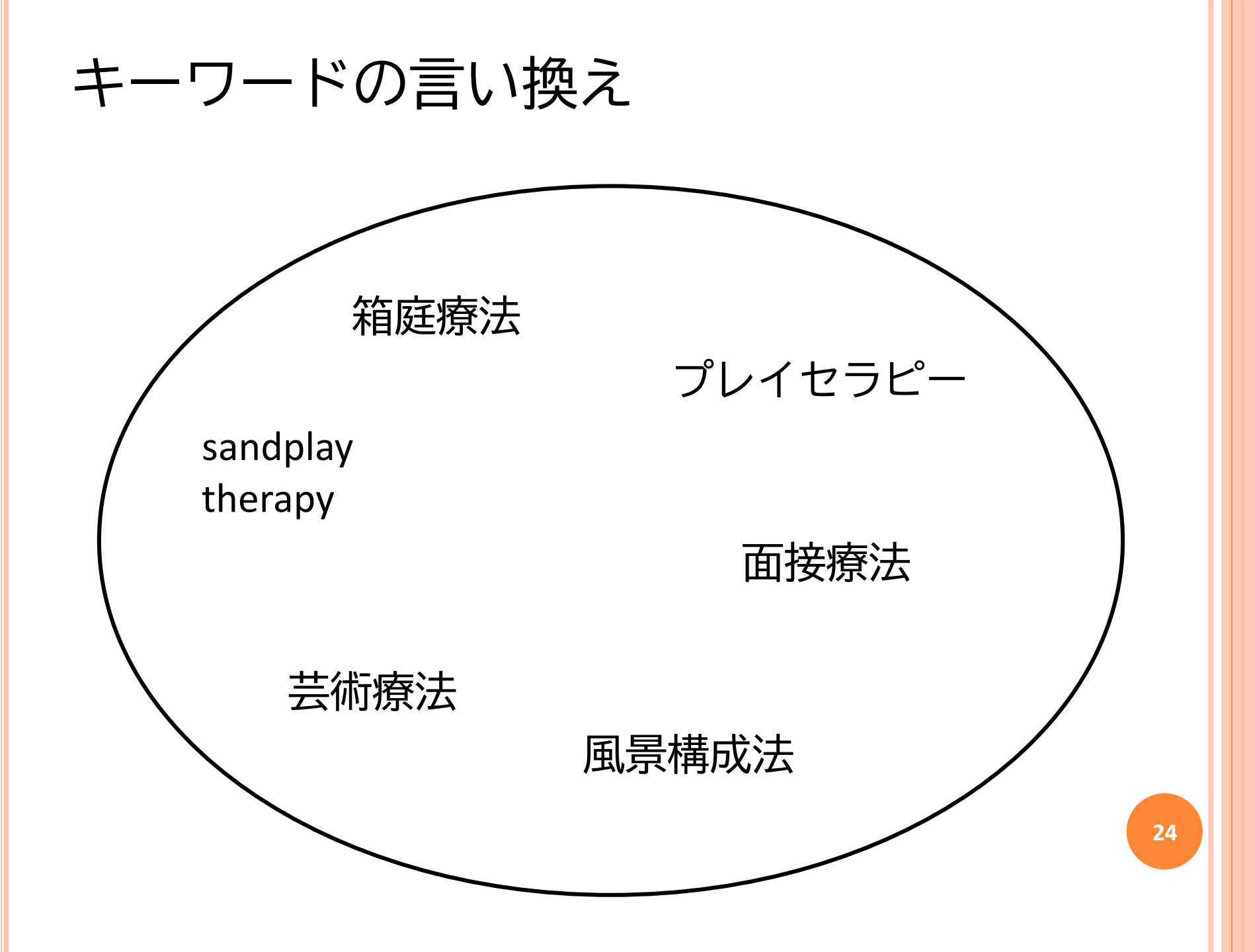